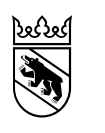

Kanton Bern Canton de Berne

Direktion für Inneres und Justiz Amt für Sozialversicherungen Abteilung Prämienverbilligung und Obligatorium

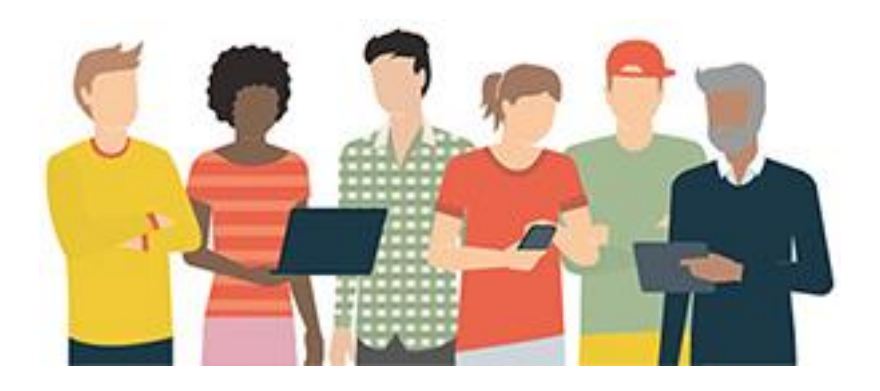

#### Onlineantrag Prämienverbilligung Anleitung

Joeger

#### Inhaltsverzeichnis

| Vorbereitung                              |    |
|-------------------------------------------|----|
| Zugang                                    |    |
| Vorprüfung                                | 7  |
| Zugangscode (Antrag mit Freigabequittung) | 9  |
| Zwischenspeichern                         | 10 |
| Seite Vollmacht                           | 13 |
| Seite Ehepartner/in                       | 14 |
| Seite Kinder                              | 15 |
| Seite Ausbildung                          | 16 |
| Seite Einkommen                           | 17 |
| Seite Ermessenstaxierte                   | 19 |
| Seite Bemerkungen                         | 21 |
| Seite Abschluss                           | 22 |
| Freigabequittung generieren               | 25 |
| Freigabequittung                          | 26 |
| Zusammenzug für Ihre Unterlagen           |    |

Joeger

# Vorbereitung

| Antrag nur in<br>Spezialfällen | In der Regel wird die Prämienverbilligung automatisch berechnet und direkt<br>an Ihren Krankenversicherung ausgerichtet. Unter www.be.ch/pvo-<br>onlineantrag können Sie sich informieren, ob Sie zu einer speziellen<br>Personenkategorie gehören, die einen Antrag stellen muss.<br>In einer <u>Vorprüfung</u> werden Ihnen Fragen zu Ihrer allgemeinen Situation<br>gestellt. Damit können wir prüfen, welche Angaben wir von Ihnen benötigen.                                                                                                    |
|--------------------------------|----------------------------------------------------------------------------------------------------|
| Gültige E-<br>Mailadresse      | Sie müssen eine gültige E-Mailadresse haben, um einen Antrag zu stellen.<br>Sie werden nebst dem Zugangscode auch weitere Korrespondenz an diese<br>E-Mailadresse erhalten.<br>Bitte beachten Sie, dass wenn Sie eine E-Mailadresse einer Drittperson<br>eingeben, Sie im Antrag eine <u>Vollmacht erfassen</u> müssen.<br>Sie können mit derselben E-Mailadresse erst wieder Antrag stellen, wenn<br>dieser bearbeitet wurde.                                                                                                    |
| BE-Login<br>/SwissID           | <ul> <li>Wenn Sie ein BE-Login- und/oder SwissID-Konto haben, können Sie sich mit den Zugangsdaten von BE-Login/SwissID einloggen. Falls Sie alle geforderten Beilagen hochladen, können Sie den Antrag vollständig elektronisch freigeben und müssen keine Freigabequittung per Post einreichen. Falls Sie die geforderten Beilagen nur in Papierform zu Verfügung haben, können Sie am Ende des Antrags eine Freigabequittung generieren und uns die Unterlagen einsenden.</li> <li>Beachten Sie, dass Sie sich nur einloggen können, wenn: <ul> <li>Sie ein BE-Login mit geprüfter Identität haben (wenn Sie auf BE-Login auf Ihre Steuerunterlagen zugegriffen haben, wurde Ihre Identität geprüft).</li> <li> Sie ein BE-Login mit geprüfter Identität haben und dieses mit Ihrem SwissID-Login verknüpft haben. In diesem Fall können Sie sich nur noch mit dem SwissID-Login anmelden.</li> </ul> </li> <li>Fie ein SwissID-Login mit geprüfter Identität besitzen (hochgeladener Pass mit Bildabgleich).</li> <li>Falls nichts auf Sie zutrifft, benutzen Sie den Onlineantrag mit Freigabequittung.</li> <li>Für Fragen zu BE-Login/SwissID, wenden Sie sich bitte an die zuständigen Stellen:</li> <li>BE-Login: https://www.belogin.directories.be.ch/cms/de/welcome.html SwissID: https://www.swissid.ch</li> <li>Die Anmeldung ist nur unter www.be.ch/pvo-onlineantrag möglich. Sie können sich <u>nicht</u> über das <u>BE-Login-Portal</u> anmelden.</li> </ul> |
| Browser                        | Die Antragsstellung funktioniert auf allen Internetbrowsern (gemäss unserer Erfahrung mit Google Chrome am besten).                                                                                                    |

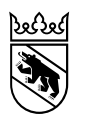

|                                          | Aufgrund von Einstellungen mit Cookies kann es vereinzelt zu Problemen mit der (Wieder-)anmeldung kommen. Sie können dieses Problem mit dem Verwenden eines <u>Inkognito-/InPrivate</u> -Fensters beheben.                                                                                            |
|------------------------------------------|----------------------------------------------------------------------------------------------------|
| Drucker für die<br>Freigabe-<br>quittung | Sie benötigen ebenfalls einen Internetzugang sowie einen Drucker, da allfällig nicht hochgeladene Belege und die unterschriebene Freigabequittung bei uns innerhalb von 14 Tagen per Post eintreffen müssen (Ausnahme elektronische Abwicklung mit <u>BE-Login/SwissID</u> ).                         |
| Vollmacht                                | Falls Sie keinen elektronischen Antrag stellen können, können Sie auch eine Drittperson oder ein Familienmitglied bevollmächtigen. Bitte beachten Sie, dass wenn Sie bei der Anmeldung eine E-Mailadresse einer Drittperson eingeben, Sie im Antrag eine <u>Vollmacht erfassen</u> müssen.            |
| Obligatorische<br>Angaben (*)            | Gewisse Angaben im Antrag sind obligatorisch auszufüllen. Sie sind mit<br>einem Stern * markiert. Sie können den Antrag nur fortsetzen, wenn Sie die<br>betreffenden Felder ausfüllen. Falls eine Angabe fehlt - oder manchmal auch<br>wenn diese fehlerhaft ist - werden rote Hinweise eingeblendet. |

#### Dokumente hochladen (Uploads)

Je nach Ihrer persönlicher Situation müssen Sie im Antrag unterschiedliche Belege hochladen. Bitte halten Sie elektronische Scans bereit und laden Sie die Dokumente an den vorgesehenen Stellen hoch. Es sind zurzeit die Formate PDF, doc und docx bis zu 10 Megabyte pro Dokument erlaubt. Falls Sie einen Beleg nicht elektronisch zur Verfügung haben, können Sie eine Kopie zusammen <u>mit der Freigabequittung</u> einreichen. Je nach Ihrer Situation brauchen wir unterschiedliche Belege:

| Sie und/oder Ihr                                                                                                 | Erforderliche Belege (Kopie/Scan)                                                                                                    |
|----------------------------------------------------------------------------------------------------|----------------------------------------------------------------------------------------------------|
| erwerbstätig                                                                                                    | Letzte drei Lohnabrechnungen oder<br>Arbeitsvertrag                                                                                                    |
| in Ausbildung oder<br>haben ein Kind bis 25<br>Jahre in Ausbildung<br>(Erstausbildung wie Lehre<br>oder Studium) | <ul> <li>Ausbildungsvertrag, Schulbestätigung<br/>oder Immatrikulationsbestätigung</li> <li>Stipendienentscheid (falls anwendbar)</li> <li>Rentenverfügung (falls anwendbar)</li> <li>Letztjährige definitive<br/>Steuerveranlagung der Eltern / des<br/>Elternteils (falls Eltern nicht im Kanton<br/>Bern leben)</li> </ul> |
| an der Quelle besteuert<br>(d.h. die Steuern werden<br>Ihnen vom Lohn<br>abgezogen)                              | Letzte drei Lohnabrechnungen oder<br>Arbeitsvertrag                                                                                                    |
| geschieden und erhalten<br>oder bezahlen Alimente                                                                | Unterhaltsvertrag, Scheidungs-/<br>Trennungsvereinbarung, woraus die<br>erhaltenen und/oder geleisteten Alimente<br>ersichtlich sind                                                                                                    |
| Rentenbezüger/In                                                                                                 | AHV- / IV- und Pensionskassenverfügung<br>und/oder sonstige Rentenentscheide                                                                                                    |
| am 1. Januar von<br>einem anderen Kanton in<br>den Kanton Bern<br>zugezogen                                      | Kopie letztjährige definitive<br>Steuerveranlagung aus Wegzugskanton                                                                                                    |
| Bezüger/in von<br>Ersatzeinkommen<br>ALV. EO usw.                                                                | Taggeldabrechnungen der<br>Arbeitslosenversicherung, der EO usw.                                                                                                    |
| ermessenstaxiert<br>worden (da Sie die<br>Steuererklärung nicht<br>eingereicht haben)                            | <ul> <li>Je nach Situation:</li> <li>Lohnausweise von allen Arbeitgebern<br/>oder der Arbeitslosenkasse für das<br/>betroffene Jahr</li> <li>Selbstständigkeit: <ul> <li>Erfolgsrechnung</li> <li>Bilanz</li> <li>Lohnausweise (falls z.B. Lohn<br/>an Ehepartner ausbezahlt)</li> </ul> </li> </ul>                          |
| Beistand, Vormund                                                                                                | Ernennungsurkunde                                                                                                    |
| ausgesteuert (Ende<br>Arbeitslosigkeit)                                                                          | Brief «Aussteuerung – wie weiter?»                                                                                                    |

Falls Sie den Beleg nicht haben, vermerken Sie den Grund bitte auf der Freigabequittung.

## Zugang

Unter www.be.ch/pvo-onlineantrag können Sie sich informieren, ob Sie einen Antrag stellen müssen oder Ihre Prämienverbilligung automatisch Ihrem Krankenversicherer ausgerichtet wird. Wenn Sie einen Antrag stellen müssen, klicken Sie auf «Onlineantrag Prämienverbilligung»:

Ausnahmen: Bei Đ <u>bestimmten Personengruppen</u> kann das Anrecht nicht automatisch überprüft werden. Bitte stellen Sie mit untenstehenden Link Antrag online.

- Während dem Ausfüllen des Antrags auf Prämienverbilligung können Sie allfällig erforderliche Belege direkt online hochladen. Entweder wählen Sie ein Dokument über die Dateiablage Ihres Computers aus oder Sie fotografieren Belege via Smartphone.
- Sie können den Antrag jederzeit zwischenspeichern. Um den Antrag elektronisch an uns zu übermitteln, müssen sie diesen jedoch zwingend innerhalb von 7 Tagen abschliessen. Zwischengespeicherte Anträge werden nicht bearbeitet.
- Nicht hochgeladene Belege und die Freigabequittung müssen Sie ausdrucken, unterschreiben und innerhalb 14 Tagen per Post einsenden, um den Antrag freizugeben. Bitte benutzen Sie nur weisses A4-Papier und verwenden Sie keine Heftklammern. Besten Dank für Ihre Mitarbeit.
- Der Antrag wird erst registriert, wenn die Freigabequittung bei uns eintrifft.
- Onlineantrag Prämienverbilligung

Joefseef

# Vorprüfung

| 1 | Um zu prüfen, ob Sie wirklich einen Antrag stellen müssen und um<br>herauszufinden, welche Angaben wir von Ihnen benötigen, müssen Sie zuerst<br>einige Fragen zu Ihrer allgemeinen Situation beantworten.                                                                                                    |
|---|----------------------------------------------------------------------------------------------------|
| 2 | Sie können wählen, ob Sie sich mit einem bestehenden BE-Login/SwissID-<br>Konto einloggen möchten oder den Antrag lieber mit einer Freigabequittung per<br>Post einreichen möchten. Wenn Sie ein bestehendes <u>BE-Login/SwissID-Konto</u><br>haben, können Sie sich mit den erforderlichen Angaben einloggen. Der Vorteil<br>ist, dass Sie den Antrag vollständig elektronisch einreichen können, sofern Sie<br>alle erforderlichen Belege hochgeladen haben. |
| 3 | Lesen Sie genau, ob Ihr BE-Login/SwissID-Konto die Sicherheitsanforderung erfüllt. Bei Fragen dazu, wenden Sie sich bitte an die zuständigen Stellen.                                                                                                    |
| 4 | Geben Sie eine gültige E-Mailadresse ein. Sie werden nebst dem Zugangscode<br>auch weitere Korrespondenz zum Antrag an diese erhalten (wie<br>Eingangsbestätigung, allfällige Nachfragen zum Antrag).<br>Bitte beachten Sie, dass wenn Sie eine E-Mailadresse einer Drittperson<br>eingeben, Sie im Antrag eine Vollmacht erfassen müssen.                                                                                                    |

1

| Wohnort per                                                                 | *  Kanton Bern                                                                                                    |
|-----------------------------------------------------------------------------|----------------------------------------------------------------------------------------------------|
| 1 1 2020                                                                    |                                                                                                    |
| 1.1.2020                                                                    | <ul> <li>Anderer Kanton</li> </ul>                                                                                                    |
|                                                                             | <ul> <li>Ausland, zugezogen in den Kanton<br/>Bern im 2020 oder im Vorjahr</li> </ul>                                                                                                    |
|                                                                             | <ul> <li>Ausland und Arbeitgeber im Kanton<br/>Bern</li> </ul>                                                                                                    |
| Kanton Bern                                                                 | *      Weder Zuzug noch Wegzug im 2020                                                                                                    |
|                                                                             | <ul> <li>Per 1.1.2020 in den Kanton Bern<br/>gezogen?</li> </ul>                                                                                                    |
|                                                                             | <ul> <li>Per 1.1.2020 ausserkantonaler<br/>steuerrechtlicher Wohnsitz?</li> </ul>                                                                                                    |
|                                                                             | <ul> <li>Wegzug im 2020 in einen anderen<br/>Kanton?</li> </ul>                                                                                                    |
| Sozialhilfe/Ergänzungslei:                                                  | stungen                                                                                                    |
| Beziehen Sie                                                                | *O Ja ◉ Nein                                                                                                    |
| gegenwärtig                                                                 |                                                                                                    |
| Sozialhilfe/Ergänzung                                                       | sleistungen?                                                                                                    |
| N-41                                                                        |                                                                                                    |
| nationamat                                                                  |                                                                                                    |
| Nationalität                                                                | *     Schweizer/in ○ Ausländer/in                                                                                                    |
| Ausbildung                                                                  |                                                                                                    |
| Sind Sie in der                                                             | * O Ausbildung letztes Jahr beendet                                                                                                    |
| Ausbildung (inkl.                                                           | <ul> <li>Laufende Ausbildung oder Abschluss</li> </ul>                                                                                                    |
| Studium), haben Sie                                                         | im laufenden Jahr                                                                                                    |
| letztes Jahr die                                                            | O Noin                                                                                                    |
| Ausbildung beendet                                                          | ⊖ non                                                                                                    |
|                                                                             |                                                                                                    |
| oder beenden Sie                                                            |                                                                                                    |
| oder beenden Sie<br>diese im laufenden                                      |                                                                                                    |
| oder beenden Sie<br>diese im laufenden<br>Jahr?                             |                                                                                                    |
| oder beenden Sie<br>diese im laufenden<br>Jahr?<br>Anmeldung/Identifikation |                                                                                                    |
| oder beenden Sie<br>diese im laufenden<br>Jahr?<br>Anmeldung/Identifikation | * ☑ Ich stimme der Datenbearbeitung zu                                                                                                    |
| oder beenden Sie<br>diese im laufenden<br>Jahr?<br>Anmeldung/Identifikation | ★ ☑ Ich stimme der Datenbearbeitung zu<br>Ich bin damit einverstanden, dass meine IP-Adresse gespeichert wird und die                                                                                                    |
| oder beenden Sie<br>diese im laufenden<br>Jahr?<br>Anmeldung/Identifikation | * ☑ Ich stimme der Datenbearbeitung zu<br>Ich bin damit einverstanden, dass meine IP-Adresse gespeichert wird und die<br>von mir gemachten Angaben an die zuständige Stelle weitergeleitet werden.                                                                                                    |
| oder beenden Sie<br>diese im laufenden<br>Jahr?<br>Anmeldung/Identifikation | ★ ☑ Ich stimme der Datenbearbeitung zu<br>Ich bin damit einverstanden, dass meine IP-Adresse gespeichert wird und die<br>von mir gemachten Angaben an die zuständige Stelle weitergeleitet werden.<br>Hirweis: Die Daten werden vertraulich behandelt und nur gesetzmässig und<br>zweckgebunden bearbeitet.                                                                                                    |
| oder beenden Sie<br>diese im laufenden<br>Jahr?                             | ★ ☑ Ich stimme der Datenbearbeitung zu<br>Ich bin damit einverstanden, dass meine IP-Adresse gespeichert wird und die<br>von mir gemachten Angaben an die zusfändige Stelle weitergeleitet werden.<br>Hinweis: Die Daten werden vertraulich behandelt und nur gesetzmässig und<br>zweckgebunden bearbeitet.                                                                                                    |
| oder beenden Sie<br>diese im laufenden<br>Jahr?                             | ★ ☑ Ich stimme der Datenbearbeitung zu<br>Ich bin damit einverstanden, dass meine IP-Adresse gespeichert wird und die<br>von mir gemachten Angaben an die zuständige Stelle weitergeleitet werden.<br>Hinweis: Die Daten werden vertraulich behandelt und nur gesetzmässig und<br>zweckgebunden bearbeitet.<br>☐ Onlineantrag (mit Freigabequittung auf<br>Papier)<br>Onlineantrag (vollständige elektronische                                                                           |
| oder beenden Sie<br>diese im laufenden<br>Jahr?<br>Anmeldung/Identifikation | <ul> <li>★ ☑ Ich stimme der Datenbearbeitung zu<br/>Ich bin damit einverstanden, dass meine IP-Adresse gespeichert wird und die<br/>von mir gemachten Angaben an die zuständige Stelle weitergeieltet werden.<br/>Hinweis: Die Daten werden vertraulich behandelt und nur gesetzmässig und<br/>zweckgebunden bearbeitet.</li> <li>☑ Onlineantrag (mit Freigabequittung auf<br/>Papier)</li> <li>○ Onlineantrag (vollständige elektronische<br/>Abwicklung mit bestehendem BE-</li> </ul> |

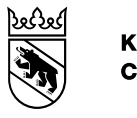

3

4

Beachten Sie, dass Sie sich nur einloggen können, wenn:

- > Sie ein BE-Login mit gepr
  üfter Identit
  ät haben (wenn Sie auf BE-Login auf Ihre Steuerunterlagen zugegr
  iffen haben, wurde Ihre Identit
  ät gepr
  üft).
- > Sie ein BE-Login mit gepr
  üfter Identit
  ät haben und dieses mit Ihrem SwissID-Login verkn
  üpft haben. In diesem Fall k
  önnen Sie sich nur noch mit dem SwissID-Login anmelden.
- > Sie ein SwissID-Login mit gepr
  üfter Identit
  ät besitzen (hochgeladener Pass mit Fotoabgleich).

Falls dies nicht auf Sie zutrifft, benutzen Sie bitte den Onlineantrag mit Freigabequittung auf Papier.

Für Fragen zu BE-Login/SwissID, wenden Sie sich bitte an die zuständigen Stellen: BE-Login: <u>https://www.belogin.directories.be.ch/cms/de/welcome.html</u> SwissID: <u>https://www.swissid.ch</u>

#### mit BE-Login/SwissID einloggen

#### Anmeldung/Identifikation

|        | * Ich stimme der Datenbearbeitung zu<br>Ich bin damit einverstanden, dass meine IP-Adresse gespeichert wird und die von mir gemachten Angaber<br>an die zuständige Stelle weitergeleitet werden.                                                                                                    |
|--------|----------------------------------------------------------------------------------------------------|
|        | Hinweis: Die Daten werden vertraulich behandelt und nur gesetzmässig und zweckgebunden bearbeitet.                                                                                                    |
|        | <ul> <li>Onlineantrag (mit Freigabequittung auf Papier)</li> </ul>                                                                                                    |
|        | <ul> <li>Onlineantrag (vollständige elektronische Abwicklung</li> </ul>                                                                                                    |
|        | mit bestehendem BE-Login/SwissID-Login)                                                                                                    |
|        | Die E-Mail-Adresse dient zur Identifikation Ihrer Anmeldung und für weitere Korrespondenz wie<br>bei Rückfragen. Geben Sie eine persönliche, gültige E-Mail-Adresse an und klicken Sie "zum<br>Prämienverbilligungsantrag". Bei Benutzung der E-Mail-Adresse von Drittpersonen müssen Sie<br>im Antrag eine Vollmacht erfassen. Sie erhalten per E-Mail einen Zugangscode, welchen Sie<br>anschliessend eingeben müssen. |
| E-Mail | * peter.muster@gmx.net                                                                                                    |

zum Prämienverbilligungsantrag

F

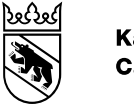

# Zugangscode (Antrag mit Freigabequittung)

| Neuer<br>Zugangscode                       | <ul> <li>Der Zugangscode wird Ihnen von der Adresse «noreply@forms.be.ch» mit dem Titel «Antrag auf Prämienverbilligung: Neuer Zugang erstellt» automatisch zugestellt, nachdem Sie in der Vorprüfung Ihre E-Mailadresse eingegeben haben und den Datenschutzbestimmungen zugestimmt haben.</li> <li>Bitte prüfen Sie ebenfalls Ihr Spam- und Werbepostfach. Es kann je nach Einstellungen und Anbieter vorkommen, dass die Mitteilung ins Spam- oder Werbepostfach gelangt.</li> <li>In seltenen Fällen kann es bei Geschäftsadressen vorkommen, dass diese aufgrund von Systemeinstellungen zurückgehalten werden. Bitte kontaktieren Sie in diesem Fall Ihren Systemadministrator.</li> </ul>                                                                                                    |
|--------------------------------------------|----------------------------------------------------------------------------------------------------|
| Zugangscode<br>nach zwischen-<br>speichern | Nach dem Zwischenspeichern erhalten Sie ein E-Mail mit einem Link.<br>Sie können sich erneut mit Ihrem Zugangscode einloggen.                                                                                                    |
| Zugangscode<br>vergessen?                  | Falls Sie den Antrag zwischengespeichert haben, klicken Sie auf den Link, der Ihnen im E-Mail mit den Zugangsdaten zugestellt wurde (siehe nächste Seite).         Falls Sie den Antrag nicht zwischengespeichert haben, können Sie die Fragen in der Vorprüfung nochmals beantworten und danach Ihre E-Mailadresse eingeben. Danach kommen Sie auf die Seite, wo Sie entweder den Zugangscode eingeben oder einen neuen Code anfordern können:         Zugangscode         Nach Eingabe Ihres achtstelligen Zugangscodes können Sie Ihren Antrag auf Prämienverbilligung weiterbearbeiten. Geben Sie hier Ihren Zugangscode ein:         Zugangscode         Bestätigen         Falls Sie Ihren Code vergessen haben, klicken Sie auf 'Neuer Zugangscode'. Die nötigen Informationen werden Ihnen per E-Mail zugestellt. |
|                                            | Neuer Zugangscode                                                                                                    |

સ્પુર્સ

### Zwischenspeichern

| 1 | Sie können den Antrag jederzeit zwischenspeichern, müssen diesen aber<br>innerhalb von sieben Tagen abschliessen. Klicken Sie auf einer beliebigen<br>Formularseite unten rechts auf «zwischenspeichern».                                                                                         |
|---|----------------------------------------------------------------------------------------------------|
| 2 | Bestätigen Sie die Aktion mit «ok». Personen, die sich mit BE-Login/SwissID registriert haben, erhalten keinen Zugangscode eingeblendet, da sie sich mit den Zugangsdaten des BE-Login/SwissID-Kontos einloggen müssen.                                                                           |
| 3 | Sie erhalten ein E-Mail mit einem Link. Beachten Sie, dass dieses E-Mail an die E-Mailadresse geschickt wird, die Sie in der Vorprüfung eingegeben haben.                                                                                                    |
| 4 | Wenn Sie den Link auf dem E-Mail anklicken, kommen Sie zur folgenden Seite.<br>Bitte wählen Sie aus, ob Sie sich zu Beginn der Antragsstellung mit einer E-Mail-<br>Adresse registriert haben (Onlineantrag mit Freigabequittung) oder sich mit<br>einem BE-Login/SwissID-Konto angemeldet haben. |
|   | Aufgrund von Einstellungen mit Cookies kann es vereinzelt zu Problemen mit der erneuten Anmeldung kommen. Sie können dieses Problem mit dem Verwenden eines Inkognito-/InPrivate-Fensters beheben.                                                                                                |

Anzani verrugbarer Zeichen: 512

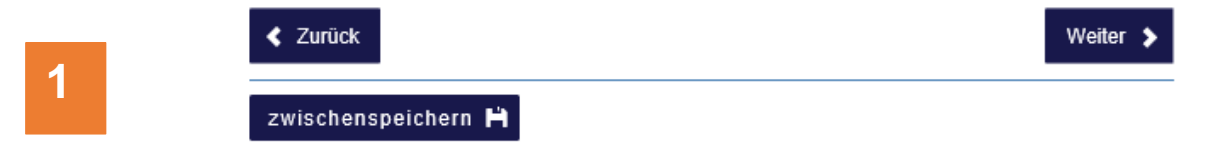

#### Speichern Ihrer Angaben

2

3

Die von Ihnen bisher gemachten Angaben werden auf unserem System gespeichert.

Eine E-Mail mit dem Link zu Ihrem gespeicherten Antrag wird an Ihre registrierte E-Mail-Adresse verschickt, wenn Sie auf 'OK' klicken. Mit dem untenstehenden Zugangsode können Sie bis zu 7 Tagen auf Ihren Antrag zugreifen und diesen abschliessen. Danach wird der Antrag gelöscht.

Notieren Sie sich hierfür bitte folgenden Zugangsode: guL8YET8

| ок                                                                                 | Abbrechen                                                                                                    |                                                                                |                                         |                                          |                                          |                        |
|------------------------------------------------------------------------------------|----------------------------------------------------------------------------------------------------|--------------------------------------------------------------------------------|-----------------------------------------|------------------------------------------|------------------------------------------|------------------------|
| Antworten Alter antworten<br>be 04.06.2020 075<br>noreply@fo<br>Antrag auf Prä     | 유 Weterleiten 《Cout<br>rmS.De.ch<br>nierwethilligung: Zugangsinformationen                                                                             |                                                                                |                                         |                                          |                                          |                        |
| Die von Ihnen bisher gem<br>Mit nachfolgendem Link e<br>https://www.t02.be.ch/t02/ | chten Angaben wurden auf unserem System zwischenges<br>nalten Sie erneut Zugriff darauf:<br>le/index/Tools/tools - unterseiten/test-formulare/onlinean | beichert. Beachten Sie, dass Ihr Antrag noch r<br>ag_asv.html?directLogin=true | nicht abgeschlossen ist und nicht an ur | is übermittelt wurde. Bitte schliessen S | ile diesen innerhalb von 7 Tagen ab. Dan | nach wird der Antrag g |
| Beim Zugriff werden Sie a                                                          | Ifgefordert, den 8-stelligen Zugangscode einzugeben. Nur                                                                                               | nit gültigem Zugangscode und dem obenstehr                                     | enden Link können Sie Ihren Antrag at   | uf Prämienverbilligung weiterbearbeiter  | <b>1</b> .                               |                        |
| Freundliche Grüsse                                                                 |                                                                                                    |                                                                                |                                         |                                          |                                          |                        |
| Amt für Sozialversicheru<br>Forelstrasse 1, 3072 Oste                              | ngen, «Onlineantrag»<br>mundigen                                                                                                    |                                                                                |                                         |                                          |                                          |                        |
| Bequemer – einfacher – s<br>Prämienverbilligung per O<br>www.be.ch/pvo-onlineantr  | hneller.<br>Ilineformular beantragen.<br>19                                                                                                    |                                                                                |                                         |                                          |                                          |                        |
| Disease C. Mail used as down                                                       | first sectority and sectors for solutions of                                                                                                    |                                                                                |                                         |                                          |                                          |                        |

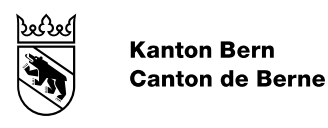

|   | Antragsstellung mit Freigabequittung: Um Zugriff auf Ihren Antrag zu erhalten, geben Sie bitte Ihre registrierte E-Mail-Adresse ein: |
|---|----------------------------------------------------------------------------------------------------|
|   | E-Mail *                                                                                                    |
| 4 | weiter 🛪                                                                                                    |
|   | Antragsstellung mit BE-Login/SwissID:                                                                                                |
|   | mit BE-Login/SwissID einloggen 术                                                                                                    |

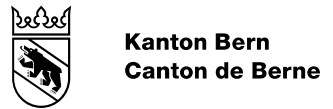

### Seite Personalien

Zuerst müssen Sie Ihre Personalien eingeben (als bevollmächtigte Person, diejenigen der Person, die Prämienverbilligung beantragt).

Sie können Ihre Adressdaten automatisch überprüfen lassen. Falls Ihre Adresse nicht gefunden wird, erscheint eine rote Fehlermeldung. Korrigieren Sie die Angabe oder entfernen Sie das Häkchen.
 Die Sozialversicherungsnummer finden Sie auf Ihrer Versicherungskarte:
 Sterkerste Bederfer de Versierer Belermeldung von Beler Versicherungskarte:
 Hier können Sie bei Bedarf eine Vollmacht erfassen. Falls Sie der Antragssteller sind, geben Sie bitte nicht sich selbst an.

|   | 1 - Personalien 🗦                              | 2 3 4 5 6                                                                                                    |
|---|------------------------------------------------|----------------------------------------------------------------------------------------------------|
|   |                                                | Weiter 👂                                                                                                    |
|   | Familienname *                                 | Peter                                                                                                    |
|   | Vomame *                                       | * Muster                                                                                                    |
|   | Land *                                         | <sup>t</sup> Schweiz                                                                                                    |
| 1 |                                                | Die eingegebenen Schweizer Adressdaten automatisch überprüfen (empfohlen). Une eingegebenen Adressdaten wurden anhand der korreiten. officiell untilfizien |
|   |                                                | Strassenbezeichnungen und gültigen Postleitzahlen der Schweiz überprüft.                                                                                   |
|   | PLZ '                                          | 3302                                                                                                    |
|   | Ort *                                          | Moosseedorf                                                                                                    |
|   | Strasse ?                                      | Flurstrasse                                                                                                    |
|   | Strasse Nr.                                    | 99                                                                                                    |
|   | Aktuelle berufliche *<br>Tätigkeit             | Fachkraft                                                                                                    |
| 2 | Geburtsdatum *                                 | °04.06.1980 📾                                                                                                    |
| 4 | Soz.VersNr. *                                  | 756.1234.5678.97                                                                                                    |
|   | Telefon Mobil / privat *                       | 0776665544                                                                                                    |
|   | Zivilstand *                                   | °⊖ ledig                                                                                                    |
|   |                                                | verheiratet/eingetragene Partnerschaft     oetrennt/neschieden    verwitwet                                                                                |
|   | verheiratet/eingetragene<br>Partnerschaft seit | 16.02.2006                                                                                                    |
|   | Möchten Sie eine *<br>Vertretung               | °O Ja ® Nein                                                                                                    |
| 2 | bevollmächtigen                                |                                                                                                    |
| 9 | Einholen von                                   |                                                                                                    |
|   | Auskünften,<br>Korrespondenz)?                 |                                                                                                    |
|   | Korrespondenz)?                                | Weiter 🔰                                                                                                    |
|   | zwischenspeicherr                              | Ĥ                                                                                                    |

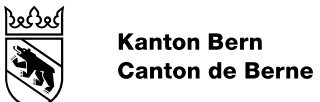

### Seite Vollmacht

| 1 | Sie können als natürliche Person (wie Vormund) oder juristische Person<br>(Treuhänder, Sozialdienst) eine Vollmacht erfassen. Falls Sie Beiständin oder<br>Beistand von einem Sozialdienst sind, bitten wir Sie, den Sozialdienst als<br>juristische Person aufzuführen |
|---|----------------------------------------------------------------------------------------------------|
| 2 | Als Beistand/Vormund müssen Sie eine Ernennungsurkunde hochladen. Als Drittperson müssen Sie die <u>Freigabequittung</u> durch den Antragsteller unterschreiben lassen oder eine Vollmacht beilegen.                                                                    |

| Rechtsperson                         | *© Na             | atürlich                     | ne Pe                    | rson               |       |                           |               |                   |                        |                              |                                                                             |
|--------------------------------------|-------------------|------------------------------|--------------------------|--------------------|-------|---------------------------|---------------|-------------------|------------------------|------------------------------|-----------------------------------------------------------------------------|
|                                      | O Ju              | ristisci                     | he Pe                    | erson              | (auc  | ch Soz                    | zialdi        | enst)             |                        |                              |                                                                             |
| Name                                 | *                 |                              |                          |                    |       |                           |               |                   |                        |                              |                                                                             |
| Vorname                              | *                 |                              |                          |                    |       |                           |               |                   |                        |                              |                                                                             |
| Land                                 | * Sch             | weiz                         |                          |                    |       |                           |               | ~                 |                        |                              |                                                                             |
|                                      | V                 |                              |                          |                    |       |                           |               |                   |                        |                              |                                                                             |
|                                      | Ihre ei<br>Strass | Die<br>ngegeb<br>enbeze      | einge<br>benen<br>eichnu | Adres              | ssdat | SChv<br>ten we<br>gültige | rden<br>en Po | anhan<br>atleitza | esso<br>d dei<br>ahlen | aten a<br>r korre<br>i der S | automatisch überp<br>(empfo<br>kten, offiziell gültige<br>chweiz überprüft. |
| PLZ                                  | ^                 |                              |                          |                    |       |                           |               |                   |                        |                              |                                                                             |
| Ort                                  | *                 |                              |                          |                    |       |                           |               |                   |                        |                              |                                                                             |
| Strasse                              |                   |                              |                          |                    |       |                           |               |                   |                        |                              |                                                                             |
| Strasse Nr.                          |                   |                              |                          |                    |       |                           |               |                   |                        |                              |                                                                             |
| in den folgenden                     | *□ Ei             | nholen                       | von                      | Auski              | ünfte | en bet                    | reffe         | nd                |                        |                              |                                                                             |
| Punkten bis auf<br>Widerruf vertritt | Ar                | spruct                       | h auf                    | Präm               | ienv  | /erbilli                  | gung          | )                 |                        |                              |                                                                             |
| Widen di Volune.                     | ⊔ Ko              | rrespo                       | onder                    | nzemp              | ofang | ger                       |               |                   |                        |                              |                                                                             |
| Bevollmächtigte<br>Person ist:       | * 0 F             | amilie                       | nmitg                    | lied               |       |                           |               |                   |                        |                              |                                                                             |
|                                      | 0 L<br>(i<br>T    | rittper<br>n), Bel<br>reuhäi | son (<br>kann<br>nder)   | z.B. K<br>te(r), / | Arbe  | ubina<br>eitgeb           | tspa<br>er,   | rtner             |                        |                              |                                                                             |
|                                      | ΟE                | eistan                       | d                        |                    |       |                           |               |                   |                        |                              |                                                                             |
|                                      | ο ν               | ormun/                       | nd                       |                    |       |                           |               |                   |                        |                              |                                                                             |
| Uploads                              |                   |                              |                          |                    |       |                           |               |                   |                        |                              |                                                                             |
| Ernennungsurkun                      | de                |                              |                          |                    |       |                           |               |                   |                        |                              |                                                                             |
| g_a                                  | *                 |                              |                          |                    |       |                           |               |                   |                        |                              |                                                                             |

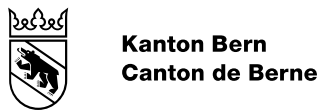

## Seite Ehepartner/in

| 1 | Sie können die Adressdaten des Antragsstellers mit einem Klick übernehmen.                                          |
|---|----------------------------------------------------------------------------------------------------|
| 2 | Bitte geben Sie die aktuelle berufliche Tätigkeit (nicht erlernter Beruf) des<br>Ehepartners / der Ehepartnerin an. |
| 3 | Die Sozialversicherungsnummer finden Sie auf der Versicherungskarte:                                                |

| <b>F</b>                              | *                             |                     |                 |                  |               |                  |                |                  |                                                 |
|---------------------------------------|-------------------------------|---------------------|-----------------|------------------|---------------|------------------|----------------|------------------|-------------------------------------------------|
| Familienname                          | Petra                         |                     |                 |                  |               |                  |                |                  |                                                 |
| Vomame                                | * Muster                      |                     |                 |                  |               |                  |                |                  |                                                 |
|                                       | Adressdate                    | en des /            | Antra           | gstell           | ers ü         | iberne           | ehme           | en               |                                                 |
| Land                                  | * Schweiz                     |                     |                 |                  |               | ~                |                |                  |                                                 |
|                                       |                               |                     |                 |                  |               |                  |                |                  |                                                 |
|                                       | Die                           | eingeg              | eben            | en So            | hwe           | izer A           | dres           | sdate            | n automatisch übe                               |
|                                       | Ihre eingegel<br>Strassenbeze | benen A<br>eichnung | dress<br>gen ur | daten<br>nd gült | werd<br>tigen | en anł<br>Postle | hand<br>sitzah | der ko<br>len de | rekten, offiziell gülti<br>r Schweiz überprüft. |
| PLZ                                   | * 3302                        |                     |                 |                  |               |                  |                |                  |                                                 |
| Ort                                   | * Moosseed                    | lorf                |                 |                  |               |                  |                |                  |                                                 |
| Strasse                               | * Flurstrass                  | е                   |                 |                  |               |                  |                |                  |                                                 |
| Strasse Nr.                           | 99                            |                     |                 |                  |               |                  |                |                  |                                                 |
| Aktuelle berufliche<br>Tätiokeit      | * Augenopt                    | ikerin              |                 |                  |               |                  |                |                  |                                                 |
| Geburtsdatum                          | * 12.03.198                   | 2 📾                 | 1               |                  |               |                  |                |                  |                                                 |
| Soz.VersNr.                           | * 756.1234.                   | 5678.9              | )7              |                  |               |                  |                |                  |                                                 |
| Telefon Mobil / privat                | * 08888888                    | 88                  |                 |                  |               |                  |                |                  |                                                 |
| E-Mail-Adresse                        | * petra.mus                   | ter@m               | ıgx.n           | et               |               |                  |                |                  |                                                 |
| lst Ihr Ehepartner/Ihre<br>Bürger/in? | Ehepartnerin                  | / einget            | rager           | ne Pa            | rtner         | in / ei          | nget           | ragen            | er Partner Schwei                               |
|                                       | *⊛ Ja O i                     | Nein                |                 |                  |               |                  |                |                  |                                                 |

## Seite Kinder

| en wir,<br>∩men. |
|------------------|
|                  |
| Э                |
|                  |
| •                |
| 9                |

| Haben Si<br>Kind                                                         | ie Kinder?             | *® Ja C               | Nein        |          |          |             |     |         |            | 1   |
|--------------------------------------------------------------------------|------------------------|-----------------------|-------------|----------|----------|-------------|-----|---------|------------|-----|
| Wohnsitz                                                                 |                        | *® Kanto              | n Bern      | 0 aussei | rhalb Ka | nton Beri   | n   |         |            |     |
| Fam                                                                      | ilienname              | * Leonie              |             |          |          |             |     |         |            |     |
|                                                                          | Vorname                | * Muster              |             |          |          |             |     |         |            |     |
| Geb                                                                      | urtsdatum              | * 08.03.2             | 012 🗉       | 2        |          |             |     |         |            | 1   |
| Soz                                                                      | VersNr.                | 756.123               | 4.5678.     | 97       |          |             |     |         |            |     |
| Sind Sie fi                                                              | ür dieses l            | Gind unterha          | altspflicht | ig?      |          |             |     |         |            | 1   |
|                                                                          |                        | *® Ja C               | Nein        |          |          | 2           |     |         |            |     |
|                                                                          |                        | erfas                 | ete Kinder  |          | 10       |             |     | Bataan  | tz löschen |     |
|                                                                          |                        |                       |             | anzeigen | K        | nd hinzulü  | gen | Datensa |            |     |
| < Zurück                                                                 |                        |                       |             | anzeigen | K        | nd hinzufu  | gen | Datensa | Weiter     | >   |
| <ul> <li>Zurück</li> <li>zwischen</li> </ul>                             | speiche                | m Pi                  |             | anzeigen | ĸ        | nd hinzufu  | gen | Datensa | Weiter     | >   |
| <ul> <li>Zurück</li> <li>zwischen</li> </ul>                             | speiche                | m Hì                  |             | anzeigen |          | nd hinzulu  | gen | Datensa | Weiter     | >   |
| <ul> <li>Zurück</li> <li>zwischen</li> <li>Haben S</li> </ul>            | speiche<br>Sie Kinder  | rn ⊨<br>? *© Ja       | ○ Nein      | anzeigen |          | nd hinzulu  | gen | Datensa | Weiter     | >   |
| <ul> <li>Zurück</li> <li>zwischen</li> <li>Haben S</li> </ul>            | speiche<br>Sie Kinder  | rn ⊨<br>? *© Ja       | ○ Nein      | anzeigen | K        | nd hinzulu; | gen | Datensa | Weiter     |     |
| <ul> <li>✓ Zurück</li> <li>zwischen</li> <li>Haben S</li> </ul>          | speiche<br>Gie Kinder  | rn <b>⊨</b><br>?*⊚ Ja | ○ Nein      |          | K        | nd binzulu; | gen | Datensa | Weiter     | • • |
| <ul> <li>Zurück</li> <li>zwischen</li> <li>Haben S</li> <li>O</li> </ul> | ispeiche<br>Bie Kinder | rn ⊨ì<br>? *⊙ Ja      | ○ Nein      |          |          | nd hinzulu  | gen | Datensa | Weiter     | >   |

3

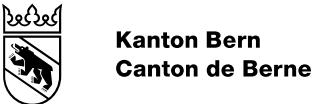

# Seite Ausbildung

| 1 | Erfassen Sie hier die gegenwärtige oder geplante Ausbildung.                                                                                                    |
|---|----------------------------------------------------------------------------------------------------|
| 2 | Je nach gemachten Angaben, müssen Sie unterschiedliche Belege hochladen.<br>Auf jeden Fall müssen Sie eine Ausbildungs-, Schul-, oder<br>Immatrikulationsbestätigung hochladen. Falls anwendbar auch einen<br>Stipendienentscheid, eine Rentenverfügung und/oder einen aktuellen<br>Arbeitsvertrag mit den letzten drei Lohnabrechnungen.<br>Bitte laden Sie die Dokumente an den vorgesehenen Stellen hoch. Falls Sie<br>diese nur auf Papier zur Verfügung haben, können Sie uns diese zusammen mit<br>der Freigabequittung, die am Schluss des Antrags generiert wird, per Post<br>einreichen. |
| 1 | 1 2 3 - Ausbildung 4 5                                                                                                    |

| 1 | Sie haben eine bereits<br>abgeschlossene<br>Ausbildung als:                               |                                                                                            |
|---|-------------------------------------------------------------------------------------------|--------------------------------------------------------------------------------------------|
|   | Bitte geben Sie Ihre *<br>gegenwärtige oder<br>geplante Ausbildung                        |                                                                                            |
|   | an:                                                                                       |                                                                                            |
|   | von *                                                                                     | MM/JJJJ m                                                                                  |
|   | bis *                                                                                     | MM/JJJJ 📾                                                                                  |
|   | Studium *                                                                                 | O Vollzeit                                                                                 |
|   |                                                                                           | O Nebenberuflich                                                                           |
|   | Zweitausbildung? *                                                                        | ○ Ja ○ Nein                                                                                |
|   | Aktuelles Nettoeinkomm                                                                    | en (Jahr)                                                                                  |
|   | Gesamtvermögen auf Ih                                                                     | ren Konti, Wertschriften per 31.12.                                                        |
|   | Weitere Einkommen                                                                         | 8                                                                                          |
|   | Haben Sie ein *<br>Stipendium/Ausbildungs<br>oder beziehen Sie<br>eine<br>Waisenrente/IV- | ⊖ Ja ⊖ Nein<br>sdarlehen                                                                   |
|   | Rente?                                                                                    |                                                                                            |
|   | Uploads                                                                                   |                                                                                            |
|   | Ausbildungsvertrag / S                                                                    | Schulbestätigung / Immatrikulation                                                         |
| 2 | Falls Sie keine Ausbil<br>handschriftliche Beme                                           | dungsbestätigung haben, bitten wir Sie, auf der Freigabequittung eine<br>erkung zu machen. |
|   |                                                                                           |                                                                                            |
|   |                                                                                           | Dateien mit den folgenden Dateiendungen sind erlaubt: doc, docx, pdf.                      |

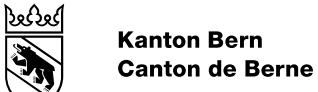

### Seite Einkommen

| 1                | <ul> <li>Bitte geben Sie alle auf Sie zutreffenden Einkünfte an. geben Sie das (voraussichtliche) totale Einkommen für (inkl. allfälligem 13. Monatslohn). Naturalleistungen sir Naturalleistungen sind Bestandteile des Lohns, die nic ausbezahlt werden (Kost und Logis).</li> <li>Falls Sie nur einen Teil des Jahres arbeiten (z.B. saisc Sie bitte den Totalbetrag dieser Monate an (z.B. Anste mit Einkommen CHF 1'500: 7 x CHF 1'500=CHF 10'50</li> </ul> | Beim aktuellen Nettolohn<br>r das laufende Jahr an<br>nd ebenfalls anzugeben.<br>ht in Form von Geld<br>onale Anstellung), geben<br>ellung an sieben Monaten<br>00). |
|------------------|----------------------------------------------------------------------------------------------------|----------------------------------------------------------------------------------------------------|
|                  | Beachten Sie, dass Sie insgesamt mindestens eine Ar<br>Unter «andere» können Sie gegebenenfalls eine für Si<br>machen.                                                                                                    | ngabe machen müssen.<br>ie zutreffende Angabe                                                                                                    |
| 2                | Geben Sie hier bezahlte Alimente und/oder Unterhalts                                                                                                    | beiträge an.                                                                                                    |
| 3                | Geben Sie das Gesamtvermögen per 31.12. des Vorja<br>nicht, allfälliges Vermögen im Ausland hinzuzurechner                                                                                                    | nhres an. Vergessen Sie<br>າ.                                                                                                    |
| Zurück Einkünfte | <u>Weiter</u>                                                                                                    |                                                                                                    |
| Betrag p         | <ul> <li>☑ Aktueller Nettolohn inkl. Naturalleistungen</li> <li>ro Jahr</li> <li>* 20'000 Fr.</li> <li>□ AHV- oder IV-Renten / Pensionskasse und/oder sonstige Renten</li> <li>□ Ersatzeinkommen ALV, EO usw.</li> <li>□ Erhaltene Alimente und / oder Unterhaltsbeiträge</li> <li>□ Familie</li> <li>☑ Lebenspartnerin / Lebenspartner</li> <li>□ andere (z.B. aus Selbstständigkeit, nicht steuerbare Einkünfte, Honorare etc.)</li> </ul>                     |                                                                                                    |
| Abzüge           |                                                                                                    | 3                                                                                                    |

| Abzüge                        |                                                 | 8                                                        |
|-------------------------------|-------------------------------------------------|----------------------------------------------------------|
| 2                             |                                                 | Bezahlte Alimente und / oder Unterhaltsbeiträge          |
| Ve                            | kl. ausländis                                   | sches Vermögen wie Konti, Wertschriften, Liegenschaften) |
| Gesamtv<br>auf Ihr<br>Wertsch | vermögen<br>ren Konti,<br>nriften per<br>31.12. | * 50 Fr.                                                 |
|                               |                                                 | Amtlicher Wert Ihrer Liegenschaft(en)                    |
| 3                             |                                                 | Schulden                                                 |

| 4 | Sofern Sie ein Einkommen erfasst haben, müssen Sie angeben, ob sich Ihre Einkommensverhältnisse gegenüber dem Vorjahr um mindestens 30 Prozent verändert haben. Dies betrifft das ganze Familieneinkommen. Wenn sich die Einkommensverhältnisse im laufenden Jahr verändert haben oder erst noch ändern, dann machen Sie einen entsprechenden Hinweis unter <u>Seite</u> <u>Bemerkungen</u> . |
|---|----------------------------------------------------------------------------------------------------|
| 5 | Je nach gemachten Angaben, müssen Sie unterschiedliche Belege hochladen.<br>Bitte laden Sie die Dokumente an den vorgesehenen Stellen hoch. Falls Sie<br>diese nur auf Papier zur Verfügung haben, können Sie uns diese zusammen mit<br>der <u>Freigabequittung</u> , die am Schluss des Antrags generiert wird, per Post<br>einreichen.                                                      |

|   | Haben sich Ihre Einkommensverhältnisse um mindestens 30 Prozent gegenüber dem Vorjahr verändert?       |
|---|----------------------------------------------------------------------------------------------------|
| 4 | *O Ja ● Nein                                                                                           |
|   | Uploads                                                                                                |
|   | Letzte 3 Lohnabrechnungen (bei Anstellung von weniger als 3 Monaten Kopie aktueller<br>Arbeitsvertrag) |
|   | *                                                                                                    |
| 5 |                                                                                                    |
|   | Dateien mit den folgenden Dateiendungen sind erlaubt: doc, docx, pdf.<br>Maximale Dateigrösse: 10 MB.  |
|   | Lohnabrechnung hinzufügen 💿                                                                            |
|   |                                                                                                    |
|   | ✓ Zurück                                                                                               |
|   | zwischenspeichern 🎽                                                                                    |

ોજનુજા

### Seite Ermessenstaxierte

| 1 | Falls Sie ermessenstaziert sind (d.h. Ihre Steuererklärung nicht eingereicht<br>haben und die Steuerverwaltung Sie nach Ermessen besteuert hat), müssen Sie<br>für das betreffende Jahr untenstehende Angaben machen.                                                                                                    |
|---|----------------------------------------------------------------------------------------------------|
| 2 | Je nach gemachten Angaben müssen Sie unterschiedliche Belege hochladen.<br>Zum Beispiel die Lohnausweise von Ihnen / Ihres Ehepartners für das betroffene<br>Jahr. Bitte laden Sie diese an den vorgesehenen Stellen hoch. Eine Übersicht<br>der möglich verlangten Belege finden Sie <u>hier</u> . Falls Sie diese nur auf Papier zur<br>Verfügung haben, können Sie uns diese zusammen mit der <u>Freigabequittung</u> ,<br>die am Schluss des Antrags generiert wird, per Post einreichen. |

| 1 2 3                                                                                                    | 4 - Ermessenstaxierung 7 <u>0</u> 7 <u>0</u>                                                                                                    |
|----------------------------------------------------------------------------------------------------|----------------------------------------------------------------------------------------------------|
| Zurück                                                                                                    | Weiter                                                                                                    |
| Für welches lehr                                                                                                    | <sup>*</sup> □ 2010 ₩ 2018                                                                                                    |
| haben Sie Ihre                                                                                                    | 2010 - 2010                                                                                                    |
| Steuererklärung nicht                                                                                                    |                                                                                                    |
| eingereicht / wurden                                                                                                    |                                                                                                    |
| nach Ermessen                                                                                                    |                                                                                                    |
| taxiert?                                                                                                    |                                                                                                    |
| Einkommen Antragsteller                                                                                                    |                                                                                                    |
|                                                                                                    | Einkommen aus unselbstständiger Erwerbstätigkeit                                                                                                    |
| Nettoeinkommen                                                                                                    | 10'000 Fr.                                                                                                    |
| aus                                                                                                    |                                                                                                    |
| unselbstständiger                                                                                                    |                                                                                                    |
| Erwerbstätigkeit im                                                                                                    |                                                                                                    |
| Jahr 2018                                                                                                    |                                                                                                    |
|                                                                                                    | Arbeitslosentaggelder                                                                                                    |
|                                                                                                    | Einkommen aus selbstständiger Erwerbstätigkeit                                                                                                    |
|                                                                                                    |                                                                                                    |
|                                                                                                    | Sonstige Einkommen (z.B. Alimente, IV-Taggelder, Renten, sonstige                                                                                                    |
|                                                                                                    | versionerungsielstungen, nauswartsentschautgungen oder andere                                                                                                    |
| Falls Sie kein oder n                                                                                                    | versichelungsleiskungen, Hauswansenischlaugungen oder andere<br>Nebenerwerbseinkommen,<br>ir ein geringes Einkommen ausweisen, wie bestriften Sie im Jahr 2018 Ihre                                                                                                    |
| Falls Sie kein oder n<br>Lebensunterhalt?                                                                                                    | versiche ungseistungen, nauswaltsen schalugungen ober andere<br>Nebenerwerbseinkommen)<br>ir ein geringes Einkommen ausweisen, wie bestritten Sie im Jahr 2018 Ihre                                                                                                    |
| Falls Sie kein oder n<br>Lebensunterhalt?                                                                                                    | versiche ungseistungen, nauswaitsen schalugungen ober andere<br>Nebenerwerbseinkommen) ir ein geringes Einkommen ausweisen, wie bestritten Sie im Jahr 2018 Ihre Familie                                                                                                    |
| Falls Sie kein oder n<br>Lebensunterhalt?                                                                                                    | versiche ungseistungen, nauswaitsen schalaugungen ober andere<br>Nebenerwerbseinkommen)<br>r ein geringes Einkommen ausweisen, wie bestritten Sie im Jahr 2018 Ihre<br>Familie<br>Lebenspartner/Lebenspartnerin<br>aus Vermögen                                                                                                    |
| Falls Sie kein oder n<br>Lebensunterhalt?                                                                                                    | versiche ungseistungen, nauswaitsen schabigungen ober andere<br>Nebenerwerbseinkommen)<br>ir ein geringes Einkommen ausweisen, wie bestritten Sie im Jahr 2018 Ihre<br>Familie<br>Lebenspartner/Lebenspartnerin<br>aus Vermögen                                                                                                    |
| Falls Sie kein oder ni<br>Lebensunterhalt?<br>Elnkommen Partner                                                                                            | versichen digsleistungen, nauswaitsen schadugungen ober andere<br>Nebenerwerbseinkommen) ir ein geringes Einkommen ausweisen, wie bestritten Sie im Jahr 2018 Ihre Familie Lebenspartner/Lebenspartnerin aus Vermögen                                                                                                    |
| Falls Sie kein oder n<br>Lebensunterhalt?<br>Einkommen Partner                                                                                             | Versiche ungseistungen, nauswaitsen schadigungen ober andere<br>Nebenerwerbseinkommen) ir ein geringes Einkommen ausweisen, wie bestritten Sie im Jahr 2018 Ihre Familie Lebenspartner/Lebenspartnerin aus Vermögen Einkommen aus unselbstständiger Erwerbstätigkeit                                                                                                    |
| Falls Sie kein oder n<br>Lebensunterhalt?<br>Elnkommen Partner                                                                                             | Versichendigsleistungen, nauswaitsen schadigungen ober andere<br>Nebenerwerbseinkommen) ir ein geringes Einkommen ausweisen, wie bestritten Sie im Jahr 2018 Ihre Familie Lebenspartner/Lebenspartnerin aus Vermögen Einkommen aus unselbstständiger Enverbstätigkeit Arbeitslosentaggelder                                                                                                    |
| Falls Sie kein oder n<br>Lebensunterhalt?<br>Einkommen Partner<br>Total                                                                                    | Versiche ungseistungen, nausweisen schadugungen ober andere<br>Nebenerwerbseinkommen)<br>ir ein geringes Einkommen ausweisen, wie bestritten Sie im Jahr 2018 Ihre<br>Ennommen Sie im Jahr 2018 Ihre<br>Lebenspartner/Lebenspartnerin<br>aus Vermögen<br>Einkommen aus unselbstständiger Erwerbstätigkeit<br>Arbeitslosentaggelder<br>15'000 Fr.                                                                                                    |
| Falls Sie kein oder n<br>Lebensunterhalt?<br>Einkommen Partner<br>Total<br>Arbeitslosentaggelder                                                           | Versiche ungseistungen, nauswaitsen schadugungen ober andere<br>Nebenerwerbseinkommen)<br>ir ein geringes Einkommen ausweisen, wie bestritten Sie im Jahr 2018 Ihre<br>Eanilie<br>Lebenspartner/Lebenspartnerin<br>aus Vermögen<br>Einkommen aus unselbstständiger Erwerbstätigkeit<br>Arbeitslosentaggelder<br>* 15'000 Fr.                                                                                                    |
| Falls Sie kein oder ni<br>Lebensunterhalt?<br>Einkommen Partner<br>Total<br>Arbeitslosentaggelder<br>(Netto) im Jahr 2018                                  | Versiche ungseistungen, nausweisen konsulgungen ober andere<br>Nebenerwerbseinkommen)  r ein geringes Einkommen ausweisen, wie bestritten Sie im Jahr 2018 Ihre Familie Lebenspartner/Lebenspartnerin aus Vermögen Einkommen aus unselbstständiger Erwerbstätigkeit Arbeitslosentaggelder  15'000 Fr.                                                                                                    |
| Falls Sie kein oder ni<br>Lebensunterhalt?<br>EInkommen Partner<br>Total<br>Arbeitslosentaggelder<br>(Netto) im Jahr 2018                                  | Versiche ungseitstungen, nausweisen konsulgungen ober andere<br>Nebenerwerbseinkommen)  r ein geringes Einkommen ausweisen, wie bestritten Sie im Jahr 2018 Ihre Familie Lebenspartner/Lebenspartnerin aus Vermögen Einkommen aus unselbstständiger Erwerbstätigkeit Arbeitslosentaggelder  15'000 Fr. Einkommen aus selbstständiger Erwerbstätigkeit                                                                                                    |
| Falls Sie kein oder n<br>Lebensunterhalt?<br>Elnkommen Partner<br>Total<br>Arbeitslosentaggelder<br>(Netto) im Jahr 2018                                   | Velschledingsleistungen, hauswaitsen konsulgungen ober andere<br>Nebenerwerbseinkommen)  r ein geringes Einkommen ausweisen, wie bestritten Sie im Jahr 2018 Ihre  Familie  Lebenspartner/Lebenspartnerin aus Vermögen  Einkommen aus unselbstständiger Enverbstätigkeit  Arbeitslosentsggelder  5000 Fr.                                                                                                    |
| Falls Sie kein oder n<br>Lebensunterhalt?<br>Elnkommen Partner<br>Total<br>Arbeitslosentaggelder<br>(Netto) im Jahr 2018                                   | Versiche ungseistungen, nausweisen konsulgungen ober andere<br>Nebenerwerbseinkommen)  r ein geringes Einkommen ausweisen, wie bestritten Sie im Jahr 2018 Ihre  Eamilie  Lebenspartner/Lebenspartnerin  aus Vermögen  Einkommen aus unselbstständiger Erwerbstätigkeit  Arbeitslosentaggelder  Sonstige Einkommen (z.B. Alimente, IV-Taggelder, Renten, sonstige                                                                                                    |
| Falls Sie kein oder n<br>Lebensunterhalt?<br>EInkommen Partner<br>Total<br>Arbeitslosentaggelder<br>(Netto) im Jahr 2018                                   |                                                                                                    |
| Falls Sie kein oder n<br>Lebensunterhalt?<br>EInkommen Partner<br>Total<br>Arbeitslosentaggelder<br>(Netto) im Jahr 2018                                   | Versicherungsleistungen, Hauswartsentschädigungen oder andere<br>Nebenerwerbseinkommen)  r ein geringes Einkommen ausweisen, wie bestritten Sie im Jahr 2018 Ihre Familie Lebenspartner/Lebenspartnerin aus Vermögen  Einkommen aus unselbstständiger Erwerbstätigkeit Arbeitslosentaggelder  T5000 Fr. Einkommen aus selbstständiger Erwerbstätigkeit Sonstige Einkommen (z.B. Alimente, IV-Taggelder, Renten, sonstige Versicherungsleistungen, Hauswartsentschädigungen oder andere Nebenerwerbseinkommen)                                                                               |
| Falls Sie kein oder n<br>Lebensunterhalt?                                                                                                    | Versicherungsleistungen, Hauswartsentschädigungen oder andere<br>Nebenerwerbseinkommen)  r ein geringes Einkommen ausweisen, wie bestritten Sie im Jahr 2018 Ihre  Familie  Lebenspartner/Lebenspartnerin aus Vermögen  Einkommen aus unselbstständiger Erwerbstätigkeit  Arbeitslosentaggelder  T5000 Fr.  Einkommen aus selbstständiger Erwerbstätigkeit  Sonstige Einkommen (z.B. Alimente, IV-Taggelder, Renten, sonstige Versicherungsleistungen, Hauswartsentschädigungen oder andere Nebenerwerbseinkommen)                                                                          |
| Falls Sie kein oder n<br>Lebensunterhalt?                                                                                                    |                                                                                                    |
| Falls Sie kein oder nr<br>Lebensunterhalt?<br>EInkommen Partner<br>Total<br>Arbeitslosentaggelder<br>(Netto) im Jahr 2018<br>Vermögen<br>Gesamtvermögen au | Versicherungsleistungen, Hauswaitsen Erikalugungen oder andere<br>Nebenerwerbseinkommen)  r ein geringes Einkommen ausweisen, wie bestritten Sie im Jahr 2018 Ihre Familie Lebenspartner/Lebenspartnerin aus Vermögen Einkommen aus unselbstständiger Erwerbstätigkeit Arbeitslosentaggelder f5000 Fr. Einkommen aus selbstständiger Erwerbstätigkeit Sonstige Einkommen (z.B. Alimente, IV-Taggelder, Renten, sonstige Versicherungsleistungen, Hauswartsentschädigungen oder andere Nebenerwerbseinkommen)  Fihren Konti, Wertschriften etc. per 31.12.2018 Son Fr.                       |
| Falls Sie kein oder ni<br>Lebensunterhalt?<br>Einkommen Partner<br>Total<br>Arbeitslosentaggeider<br>(Netto) im Jahr 2018<br>Vermögen<br>Gesamtvermögen au |                                                                                                    |
| Falls Sie kein oder n<br>Lebensunterhalt?                                                                                                    |                                                                                                    |
| Falls Sie kein oder n<br>Lebensunterhalt?                                                                                                    | Versicherungsleistungen, Hauswartsen Echabigungen oder andere<br>Nebenerwerbseinkommen)  r ein geringes Einkommen ausweisen, wie bestritten Sie im Jahr 2018 Ihre  Enkommen aus unselbstständiger Enwerbstätigkeit  Arbeitslosentaggelder  Sonstige Einkommen (z.B. Alimente, IV-Taggelder, Renten, sonstige Versicherungsleistungen, Hauswartsentschädigungen oder andere Nebenerwerbseinkommen)  Ihren Konti, Wertschriften etc. per 31.12.2018  Son II.                                                                                                    |
| Falls Sie kein oder nr<br>Lebensunterhalt?                                                                                                    | Versicherungsleistungen, Hauswartsentschädigungen ober andere<br>Nebenerwerbseinkommen)  r ein geringes Einkommen ausweisen, wie bestritten Sie im Jahr 2018 Ihre  Familie  Lebenspartner/Lebenspartnerin aus Vermögen  Einkommen aus unselbstständiger Erwerbstätigkeit  Arbeitslosentaggelder  Arbeitslosentaggelder  Einkommen aus selbstständiger Erwerbstätigkeit  Sonstige Einkommen (z.B. Alimente, IV-Taggelder, Renten, sonstige Versicherungsleistungen, Hauswartsentschädigungen oder andere<br>Nebenerwerbseinkommen)  Ihren Konti, Wertschriften etc. per 31.12.2018  Ja  Nein |

1

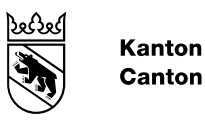

| Kanton | Bern     |
|--------|----------|
| Canton | de Berne |

|   | Upioada                                                                                               |   |
|---|----------------------------------------------------------------------------------------------------|---|
| 2 | Kopien der Lohnausweise 2018 von allen Arbeitgebern.                                                  | C |
|   |                                                                                                    |   |
|   | Dateien mit den folgenden Dateiendungen sind erlaubt: doc, docx, pdf.<br>Maximale Dateigrösse: 10 MB. |   |
|   | Lohnausweis hinzufügen                                                                                |   |
|   | Lohnausweise Partner 2018 der Arbeitslosenkasse<br>*                                                  | e |
|   | Dateien mit den folgenden Dateiendungen sind erlaubt: doc, docx, pdf.<br>Maximale Dateigrösse: 10 MB. |   |
|   | Lohnausweis hinzufügen                                                                                |   |
|   | K Zurück Weiter                                                                                       |   |
|   | zwischenspeichern 🎽                                                                                   | _ |

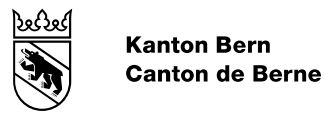

### Seite Bemerkungen

| 1 | Sie können hier zusätzliche Informationen zur Ihrem Antrag/Ihren Angaben machen.                                   |
|---|----------------------------------------------------------------------------------------------------|
| 2 | Gerne können Sie uns eine Rückmeldung zum Formular geben. Wir sind bemüht, den Onlineantrag ständig zu verbessern. |

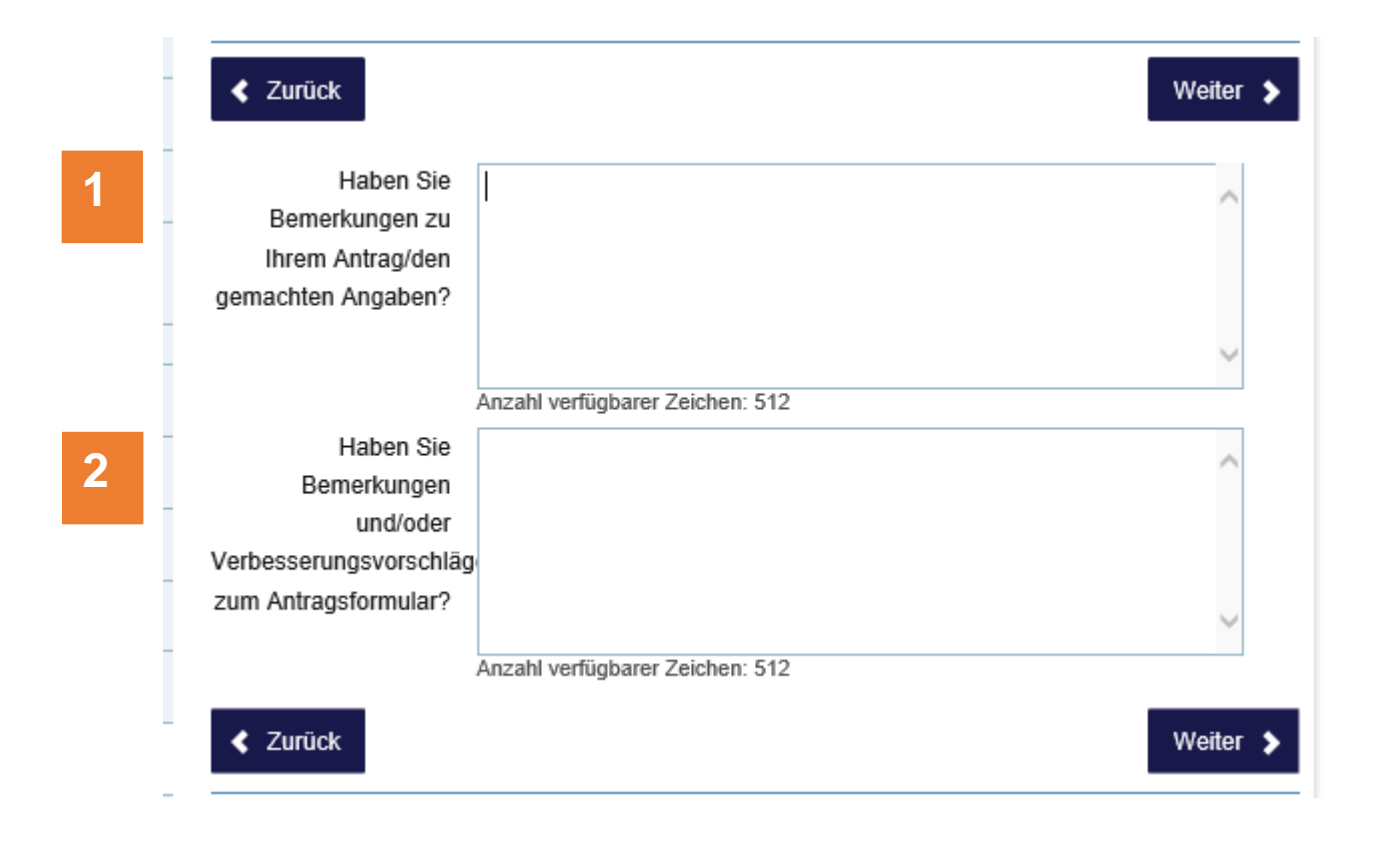

Joegoed

## Seite Abschluss

| 1 | Bitte prüfen Sie Ihre Angaben. Falls etwas nicht stimmt, können Sie auf<br>«Zurück» klicken und diese an der gewünschten Stelle korrigieren.                                                                                                    |
|---|----------------------------------------------------------------------------------------------------|
| 2 | Wenn Sie sich für die Antragsstellung mit Freigabequittung entschieden haben, klicken Sie zwingend auf «Einreichen».                                                                                                    |
|   | Sie gelangen danach zur Freigabequittung, die Sie ausdrucken und<br>handschriftlich unterschreiben müssen. Die <u>Freigabequittung</u> muss mit den<br>allfälligen Unterlagen per Post innerhalb von 14 Tagen bei uns eingereicht<br>werden. Sie muss aber zwingend bis am 31. Dezember des Jahres, in dem Sie<br>Antrag stellen, bei uns eintreffen (z.B. elektronische Einreichung am 25.<br>Dezember 2020 -> es gelten nicht die 14 Tage, sondern der 31. Dezember<br>2020). Ansonsten kann der Antrag nicht bearbeitet werden. |
| 3 | Falls Sie sich mit BE-Login/SwissID angemeldet haben, wird Ihr Antrag mit dem Klick auf «Einreichen» eingereicht, sofern Sie allfällige verlangte Unterlagen hochgeladen haben.                                                                                                    |
| 4 | Falls Sie sich mit BE-Login/SwissID angemeldet haben und nicht alle Unterlagen hochgeladen haben, erscheint eine Meldung. Sie können dies innerhalb von bis zu sieben Tagen nachholen.                                                                                                    |
|   | Die <u>Freigabequittung</u> muss mit den allfälligen Unterlagen per Post innerhalb von<br>14 Tagen bei uns eingereicht werden. Sie muss aber zwingend bis am 31.<br>Dezember des Jahres, in dem Sie Antrag stellen, bei uns eintreffen (z.B.<br>elektronische Einreichung am 25. Dezember 2020 -> es gelten nicht die 14<br>Tage, sondern der 31. Dezember 2020). Ansonsten kann der Antrag nicht<br>bearbeitet werden.                                                                                                    |

| 1 2 3 3                                                                                                    | 4 > 5 > 6 - Abschluss                  |
|----------------------------------------------------------------------------------------------------|----------------------------------------|
| Zurück                                                                                                    |                                        |
| Personalien                                                                                                    |                                        |
| Familienname                                                                                                    | Peter                                  |
| Vorname                                                                                                    | Muster                                 |
| Die eingegebenen                                                                                                    | Nein                                   |
| Schweizer Adressdaten                                                                                                 |                                        |
| automatisch überprüfen                                                                                                |                                        |
| (empfohlen).                                                                                                    |                                        |
| PLZ                                                                                                    | 3302                                   |
| Ort                                                                                                    | Moosseedorf                            |
| Strasse                                                                                                    | Flurstrasse                            |
| Strasse Nr.                                                                                                    | 99                                     |
| Aktuelle berufliche Tätigkeit                                                                                         | Fachkraft                              |
| Geburtsdatum                                                                                                    | 04.06.1980                             |
| Soz.VersNr.                                                                                                    | 756.1234.5678.97                       |
| Telefon Mobil / privat                                                                                                | 0776665544                             |
| Zivilstand                                                                                                    | verheiratet/eingetragene Partnerschaft |
| verheiratet/eingetragene<br>Partnerschaft seit                                                                        | 16.02.2006                             |
| Partner                                                                                                    |                                        |
| Familienname                                                                                                    | Petra                                  |
| Vorname                                                                                                    | Muster                                 |
| Die eingegebenen<br>Schweizer Adressdaten<br>automatisch überprüfen<br>(empfohlen).                                   | Nein                                   |
| PLZ                                                                                                    | 3302                                   |
| Ort                                                                                                    | Moosseedorf                            |
| Strasse                                                                                                    | Flurstrasse                            |
| Strasse Nr.                                                                                                    | 99                                     |
| Aktuelle berufliche Tätigkeit                                                                                         | Augenoptikerin                         |
| Geburtsdatum                                                                                                    | 12.03.1982                             |
| Soz.VersNr.                                                                                                    | 756.1234.5678.97                       |
| Telefon Mobil / privat                                                                                                | 0888888888                             |
| E-Mail-Adresse                                                                                                    | petra.muster@mgx.net                   |
| Ist Ihr Ehepartner/Ihre<br>Ehepartnerin/ eingetragene<br>Partnerin / eingetragener<br>Partner Schweizer<br>Bürger/in? | Ja                                     |
| Kinder                                                                                                    |                                        |
| Haben Sie Kinder?                                                                                                    | Ja                                     |
| Kind                                                                                                    |                                        |
| Familienname                                                                                                    | Leonie                                 |
| Vorname                                                                                                    | Muster                                 |
| Geburtsdatum                                                                                                    | 08.03.2012                             |
| Soz.VersNr.                                                                                                    | 758.1234.5878.97                       |
| Sind Sie für dieses Kind                                                                                              | Ja                                     |
| unterhaltspflichtig?                                                                                                  |                                        |

Einreichen 📣

2

3

#### < Zurück

zwischenspeichern 🗎

Bitte prüfen Sie die gemachten Angaben sorgfältig. Sind diese korrekt?

Hiermit bestätigen Sie , dass alle Fragen wahrheitsgetreu und vollständig beantwortet sind. Sie nehmen davon Kenntnis, dass Sie für unwahre Angaben und das Verschweigen von Tatsachen, die zu einer ungerechtfertigten Auszahlung von Staatsbeiträgen führen, strafrechtlich verfolgt werden können und dass zu Unrecht bezogene Beiträge zurückzuerstatten sind.

Die Bearbeitung dieses Antrages erfordert die Einsicht in die Steuerunterlagen der antragstellenden Person(en).

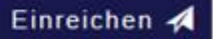

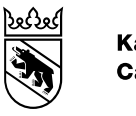

4

Bitte prüfen Sie die gemachten Angaben sorgfältig. Sind diese korrekt?

- Sie haben folgende Belege noch nicht hochgeladen:
- Letzte 3 Lohnabrechnungen (bei Anstellung von weniger als 3 Monaten Kopie aktueller Arbeitsvertrag)

Laden Sie die Belege hoch, oder klicken Sie auf "zwischenspeichern". Sie können die Belege innerhalb von 7 Tagen hochladen und den Antrag abschliessen. Danach wird der Antrag gelöscht. Falls Sie die Belege per Post einreichen möchten, klicken Sie auf "Einreichen".

Hiermit bestätigen Sie, dass alle Fragen wahrheitsgetreu und vollständig beantwortet sind. Sie nehmen davon Kenntnis, dass Sie für unwahre Angaben und das Verschweigen von Tatsachen, die zu einer ungerechtfertigten Auszahlung von Staatsbeiträgen führen, strafrechtlich verfolgt werden können und dass zu Unrecht bezogene Beiträge zurückzuerstatten sind.

Einreichen 🗚

< Zurück

zwischenspeichern 💾

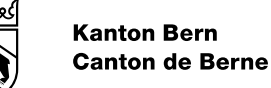

### Freigabequittung generieren

| 1 | Die Freigabequittung wird nach der elektronischen Übermittlung Ihrer Daten generiert. Ihr Antrag wird nur bearbeitet, wenn Sie die Freigabequittung handunterschrieben mit allfällig aufgelisteten Belegen innerhalb von 14 Tagen per Post bei uns einreichen. Die Freigabequittung muss aber zwingend bis am 31. Dezember des Jahres, in dem Sie Antrag stellen, bei uns eintreffen (z.B. elektronische Einreichung am 25. Dezember 2020 -> es gelten nicht die 14 Tage, sondern der 31. Dezember 2020). |
|---|----------------------------------------------------------------------------------------------------|
|   | Falls Sie sich mit BE-Login/SwissID eingeloggt haben und Belege einreichen müssen, müssen Sie die Freigabequittung nicht unterschreiben.                                                                                                    |
| 2 | Wenn Sie möchten, können Sie hier einen Zusammenzug für Ihre Unterlagen einsehen, speichern und/oder ausdrucken.                                                                                                    |

Antrag auf Prämienverbilligung: Freigabequittung

Ihr Antrag auf Prämienverbilligung wurde auf unserem System gespeichert. Ihr Antrag wird nur nach erfolgtem Eingang der unterschriebenen Freigabequittung (im Original) und allfälligen aufgelisteten Belegen bearbeitet. Sie müssen diese innerhalb von 14 Tagen beim Amt für Sozialversicherungen per Post einreichen. Ansonsten gilt der Antrag als nicht eingereicht.

Die Freigabequittung können Sie hier ausdrucken:

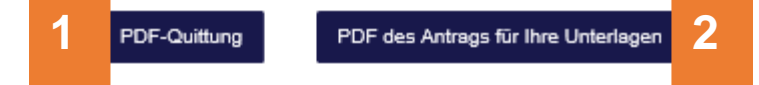

Amt für Sozialversicherungen 'Onlineantrag' Forelstrasse 1 3072 Ostermundigen

# Freigabequittung

| 1 | Bitte adressieren Sie die Freigabequittung an die angegebene Adresse und reichen Sie diese innerhalb von 14 Tagen per Post bei uns ein.                                      |
|---|----------------------------------------------------------------------------------------------------|
| 2 | Bitte legen Sie Kopien aller aufgelisteten Unterlagen bei.                                                                                                    |
| 3 | Wir bearbeiten nur Anträge, bei denen eine handschriftlich unterzeichnete Freigabequittung beiliegt.                                                                         |
| 4 | Die Ausnahme bilden Anträge, die mit BE-Login/SwissID ausgefüllt wurden. Die Freigabequittung enthält hier kein Unterschriftsfeld.                                           |
| 5 | Der untenstehende Code muss lesbar sein, da die Unterlagen damit eingelesen werden. Bitte benutzen Sie nur weisses, sauberes A4-Papier und verwenden Sie keine Heftklammern. |
| 6 | Wenn wir die Freigabequittung erhalten haben, erhalten Sie eine automatisch generierte E-Mail. Bitte antworten Sie nicht darauf.                                             |
|   |                                                                                                    |

| 3302 Moosseedorf                                                                                                    |                                                                                                    |
|----------------------------------------------------------------------------------------------------|----------------------------------------------------------------------------------------------------|
|                                                                                                    | Direktion für Inneres und Justiz<br>Ant für Sodieversicherungen<br>"Onlineaurtung"<br>Porehtrasse 1<br>3072 Ostermundigen                      |
| Freigabequittung Prämienverbilli                                                                                                    | igungsantrag                                                                                                    |
| Bitte reichen Sie bis zum 07.04.2020 folgende Belege ein:                                                                                                    |                                                                                                    |
| Kopien der Lohnausweise 2018 von allen Arbeitgebern.     Lohnausweise Partner 2018 der Arbeitslosenkasse                                                                                                    |                                                                                                    |
| Ihr Antrag wird erst nach erfolgtern Eingang der aufgelisteten Belege bearbeitet.                                                                                                    | Ansonsten gilt der Antrag als nicht eingereicht.                                                                                               |
| Verpflichtung und Unterschrift                                                                                                    |                                                                                                    |
| Mt Ihrer Unterschrift bestätigen Sie, dass alle Fragen wahrheitsgetreu und vollst<br>Sie für unwahre Angaben und das Verschweigen von Tatsachen, die zu einer ur<br>strafrechtlich verfolgt werden können und dass zu Unrecht bezogene Beiträge zu | tändig beantwortet sind. Sie nehmen davon Kenntnis, dass<br>ngerechtfertigten Auszahlung von Staatsbeiträgen führen,<br>urückzuerstatten sind. |
| Die Bearbeitung dieses Antrages erfordert die Einsicht in die Steuerunterlagen o                                                                                                    | der antragstellenden Person(en).                                                                                                    |
| Ort, Datum Unterschrift / Unter<br>Bei mindergibrigen oc<br>Unterschrift des geset                                                                                                    | schriften<br>der verbeiständeten Personen benötigen wir die<br>zilchen Vertreters.                                                             |
|                                                                                                    |                                                                                                    |
|                                                                                                    | 5                                                                                                    |

Kanton Bern Canton de Berne

> Marcel Sieber hh 4402 Frenkendorf

> > Direktion für Inneres und Justi Amt für Sozialversicherungen "Onlineantrag" Forelstrasse 1 3072 Ostermundigen

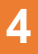

6

#### Freigabequittung Prämienverbilligungsantrag

Bitte reichen Sie bis zum 30.06.2020 folgende Belege ein: • Letzte 3 Lohnabrechnungen (bei Anstellung von weniger als 3 Monaten Kopie aktueller Arbeitsvertrag)

hr Antrag wird erst nach erfolgtern Eingang der aufgelisteten Belege bearbeitet. Ansonsten gilt der Antrag als nicht eingereicht.

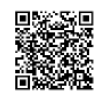

10.06.2020 13:17:59 de7d5211-d5b1-4493-964d-26bdc85af32e

Besten Dank, Ihr Antrag auf Prämienverbilligung wurde an uns übermittelt. Bitte beachten Sie, dass eine Bearbeitungszeit von mehreren Monaten möglich ist (die aktuelle Bearbeitungszeit finden Sie unter <u>www.be.ch/pvo-onlineantrag</u>). Bei Bedarf können wir allfällige weitere Unterlagen bei Ihnen einfordern.

Freundliche Grüsse

1/1

Amt für Sozialversicherungen, «Onlineantrag» Forelstrasse 1, 3072 Ostermundigen

Bequemer – einfacher – schneller. Prämienverbilligung per Onlineformular beantragen. www.be.ch/pvo-onlineantrag

Dieses E-Mail wird automatisch erstellt; antworten Sie nicht darauf.

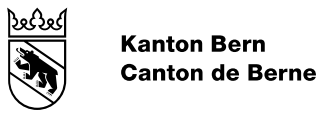

### Zusammenzug für Ihre Unterlagen

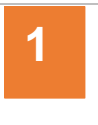

Sie können Ihre gemachten Angaben in einer Übersicht für Ihre Unterlagen abspeichern/ausdrucken:

#### Personalien Familienname Peter Vomame Muster Die eingegebenen Schweizer Adressdaten automatisch Nein überprüfen (empfohlen). PLZ 3302 Ort Moosseedorf Strasse Flurstrasse 99 Strasse Nr. Aktuelle berufliche Tätigkeit Eachkraft Geburtsdatum 04.06.1980 Soz.Vers.-Nr. 756.1234.5678.97 Telefon Mobil / privat 0776665544 Zivilstand verheiratet/eingetragene Partnerschaft verheiratet/eingetragene Partnerschaft seit 16.02.2006 Partner Familienname Petra Vomame Muster Die eingegebenen Schweizer Adressdaten automatisch Nein überprüfen (empfohlen). PLZ 3302 Ort Moosseedorf Strasse Flurstrasse Strasse Nr. 99 Aktuelle berufliche Tätigkeit Augenoptikerin Geburtsdatum 12.03.1982 Soz.Vers.-Nr. 756.1234.5678.97 0888888888 Telefon Mobil / privat E-Mail-Adresse petra.muster@mgx.net Ist Ihr Ehepartner/Ihre Ehepartnerin/ eingetragene Partnerin / Ja eingetragener Partner Schweizer Bürger/in? Kinder

1/2

18.03.2020 14:11:45 31ae08cc-0964-452c-9dc2-46925ed4488e

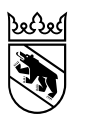

| Kinder                                                                                                    |                               |  |
|----------------------------------------------------------------------------------------------------|-------------------------------|--|
| Haben Sie Kinder?                                                                                                   | Ja                            |  |
| Kind                                                                                                    |                               |  |
| Familienname                                                                                                    | Leonie                        |  |
| Vomame                                                                                                    | Muster                        |  |
| Geburtsdatum                                                                                                    | 08.03.2012                    |  |
| Soz.VersNr.                                                                                                    | 756.1234.5678.97              |  |
| Sind Sie für dieses Kind unterhaltspflichtig?                                                                       | Ja                            |  |
| Ermessenstaxation                                                                                                   |                               |  |
| Für welches Jahr haben Sie Ihre Steuererklärung nicht<br>eingereicht / wurden nach Ermessen taxiert?                | 2018                          |  |
| Einkommen aus unselbstständiger Erwerbstätigkeit                                                                    | Ja                            |  |
| Nettoeinkommen aus unselbstständiger Erwerbstätigkeit im<br>Jahr 2018                                               | 10'000                        |  |
| Falls Sie kein oder nur ein geringes Einkommen ausweisen,<br>wie bestritten Sie im Jahr 2018 Ihren Lebensunterhalt? | Lebenspartner/Lebenspartnerin |  |
| Arbeitslosentaggelder                                                                                               | Ja                            |  |
| Total Arbeitslosentaggelder (Netto) im Jahr 2018                                                                    | 15'000                        |  |
| Gesamtvermögen auf Ihren Konti, Wertschriften etc. per<br>31.12.2018                                                | 550                           |  |
| Besitzen Sie eine oder mehrere Liegenschaften?                                                                      | Nein                          |  |

18.03.2020 14:11:45 31ae08co-0964-452c-9dc2-46925ed4488e

2/2